## Excel Enhancements for Building ProModel Models ProActiveX & CSV LogFile creation

June 30, 2020 Ken Davis Sr. Consultant ProModel Corporation KDavis@ProModel.com

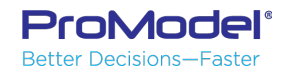

This is NOT a beginner's course. Knowledge of how to build a ProModel model is assumed.

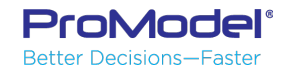

### Agenda – ProActiveX & CSV LogFile creation

- We are going to:
  - Use ProActiveX to rapidly create and modify portions of a model
  - Use Excel's text editing capabilities (copy/paste, fill down, concatenate etc) to aid in rapidly building model logic
  - Use ProActiveX to rapidly place multiple LOCATION & VARIABLE graphics nicely.
  - Use Excel to create pretty background graphic sign
  - Use WRITE & XWRITE to create an external CSV file to enable highly detailed analysis of a model run
  - Use Excel's PowerPivot database manager to store and analyze a model's external CSV
  - Provide helpful tips along the way

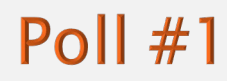

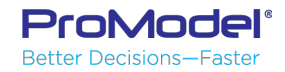

## ProActiveX

Located where ProModel is installed

C:\Program Files (x86)\ProModel Corporation\ProModel\10.3\Power Tools\<u>ProActiveX.xlsb</u>

- Uses Windows ActiveX for Excel & ProModel to exchange data
- Open source VBA
  - ActiveX documentation in DOCS folder

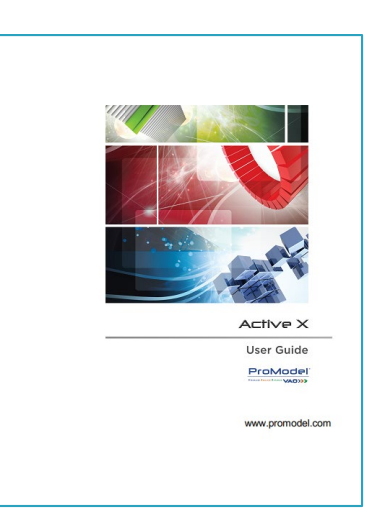

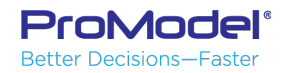

## ProActiveX Process

| Fatti Networks | view | GET | BUILD | CLEAN |                  |
|----------------|------|-----|-------|-------|------------------|
| Processing     | View | GET | BUILD | CLEAR | CLEAR and UPDATE |
| Resources      | View | GET | BUILD | CLEAR | CLEAR and UPDATE |
| Scenarios      | View | GET | BUILD | CIFAR | CLEAR and UPDATE |

- LOAD MODEL into Excel's memory
- GET items of interest from ProModel into Excel
- Modify/Add items in Excel
- SAVE model
- OPEN IN PROMODEL
  - If model already open in ProModel...

| Reload M | odel                                                                  | × |  |  |  |
|----------|-----------------------------------------------------------------------|---|--|--|--|
| ?        | C:\PMC\webinar ProActiveX & LOGFILE CSV\Mfg Cost.mod                  |   |  |  |  |
|          | The model file has been changed externally. Do you want to reload it? |   |  |  |  |
|          | Yes No                                                                |   |  |  |  |

Load Model

Save Model

Close Model

Open in ProModel

Clear Sheets

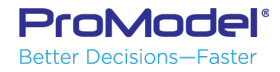

**Poll #2** 

## ProActiveX – Add Stuff to Model

- Add multiple new machines
  - Add graphics for locations
- Add new PROCESSING & ROUTING
- Add multiple new VARIABLEs
- Add background sign graphic
  - Place variable graphics within the new sign
  - MAPARR array to variables

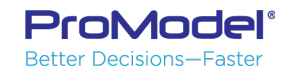

## Layout Pixels

- All graphics are placed in the layout with an X-Y pixel position
  - (do not be concerned with the scaled pixel distance)

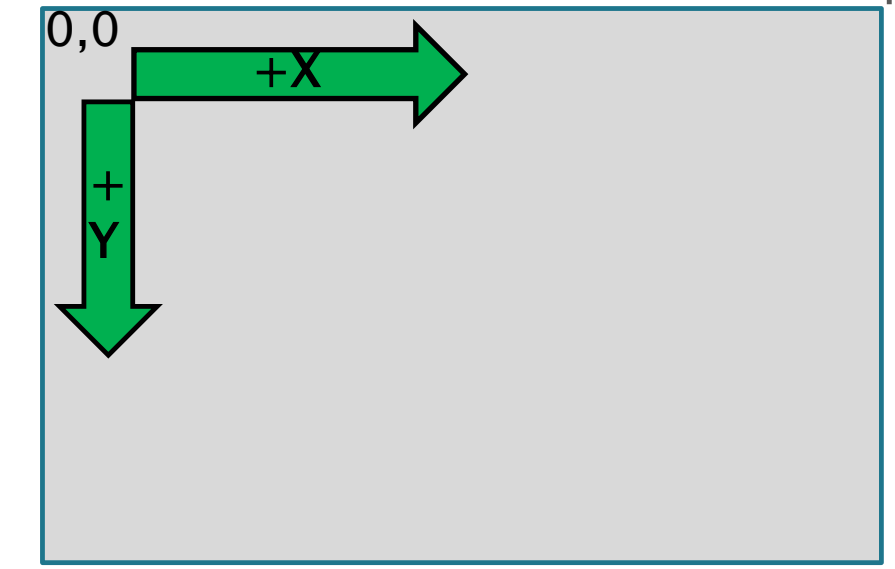

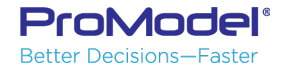

## Tips

- Evenly distribute graphics ... (Delta X/Y pixels of 1<sup>st</sup>-to-Last ) / (Qty items – 1)
- ProActiveX does NOT check for ProModel syntax errors
  - Always make a copy of your model in case of unwanted changes to the model
- Keep careful track of whether the latest version of your model is active in ProModel or Excel

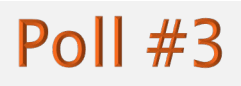

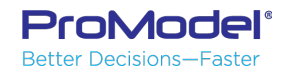

## Tips

- NEVER CLEAR LOCATIONS or ENTITIES from Excel... Holes in Processing
- ALWAYS CLEAR , BUILD Location Graphics & Variables... So don't get duplicates
- TAB in ProModel logic window = next cell in Excel
- ALT/enter in Excel cell = New Line in logic window
- Try each type of element. See how it behaves. Use what makes sense.

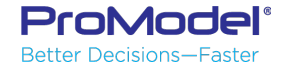

### Brief Pause...

#### Let's take 5!

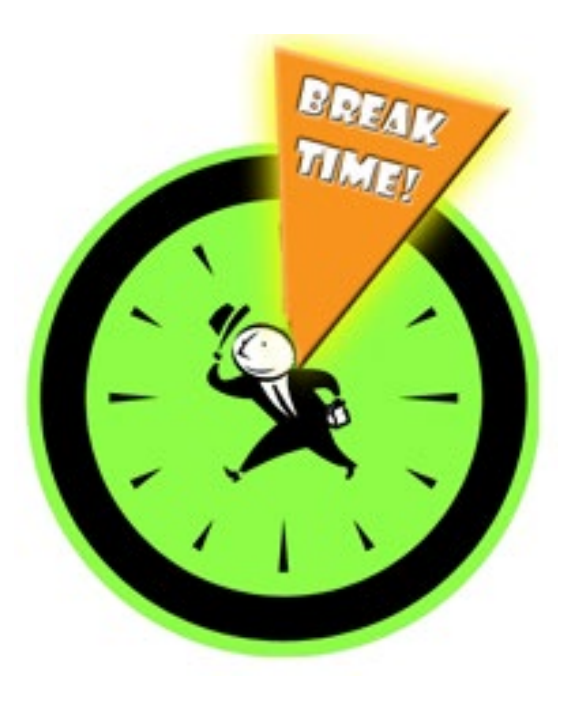

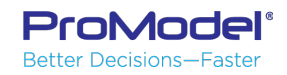

# CSV LogFile creation - Purpose

- Create an external CSV of desired "logs" of happenings in your model
- This CSV is essentially a database to be analyzed
  - Can use AutoFilter
  - Can use PivotTable/PivotChart
- Can include much data for post-run analysis e.g. Attributes
  - Detailed analysis beyond what Output Viewer can provide

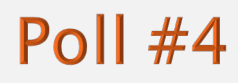

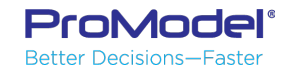

## CSV LogFile creation - Process

- GET key elements from sample model
  *Example log file sub USING RES MOVE.mod*
- BUILD key elements into your model
- Place *s\_Log\_File* anywhere a logged entry is desired
  Use ProActiveX to do this rapidly
- Use Excel or Access or PowerPivot to perform detailed analysis

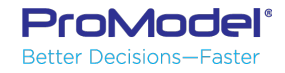

## PowerPivot

- Free & Supported Excel add-in
- Adds SQL-server database model to an Excel workbook
- Allows very fast reading/storage of huge CSVs
- Links the database to PivotTable/PivotChart in workbook

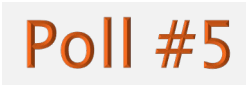

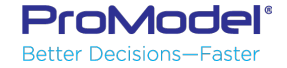

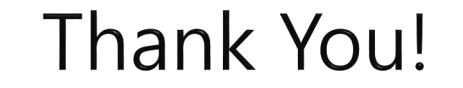

#### Questions ??

#### Ken Davis KDavis@ProModel.com

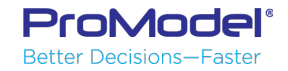